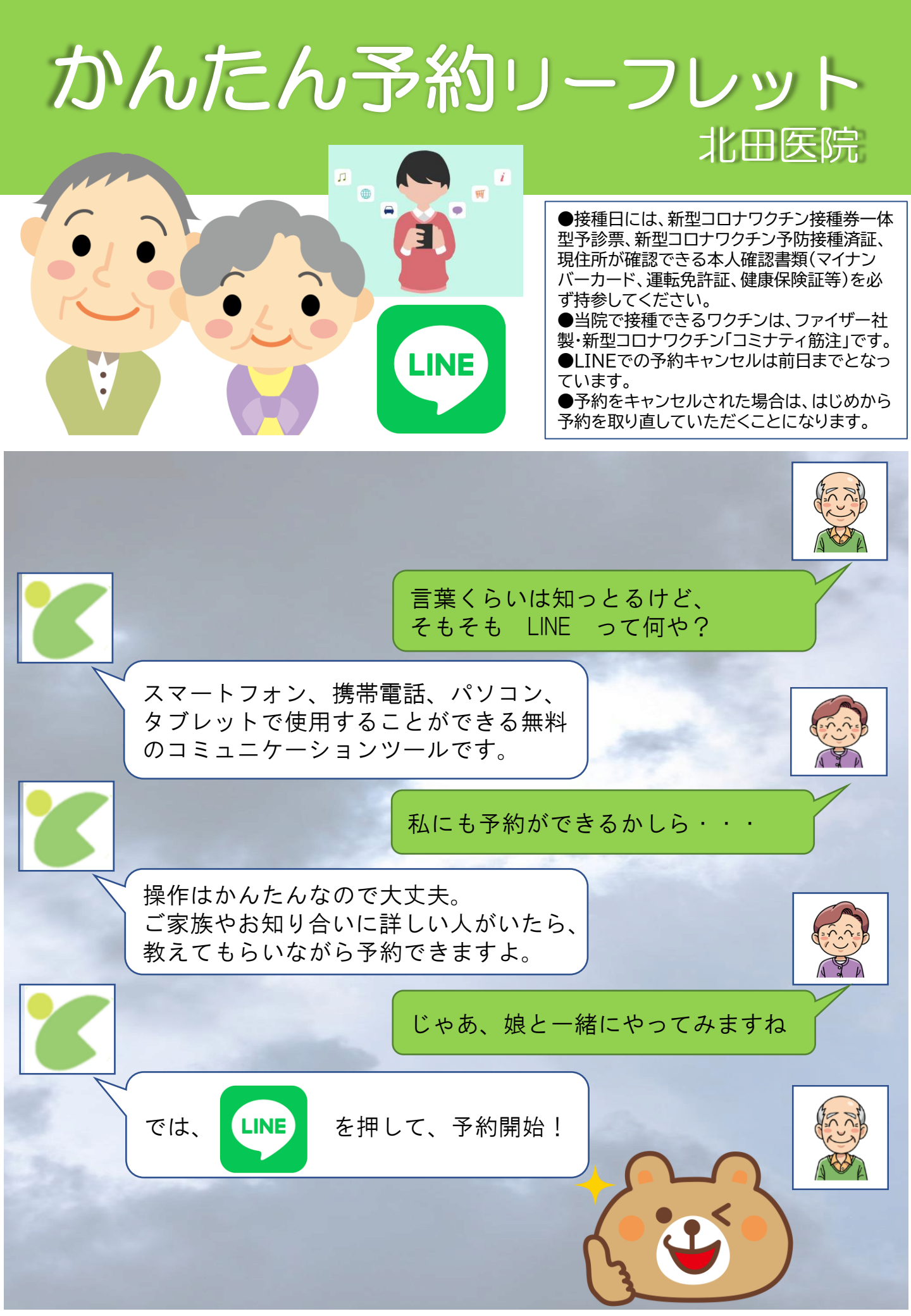

# 1.LINE事前登録

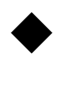

「友達追加」で「QRコード」を選択して、 このQRコードを読み取ってください。

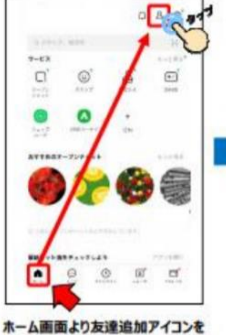

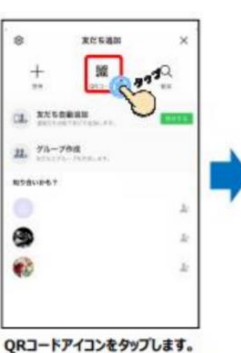

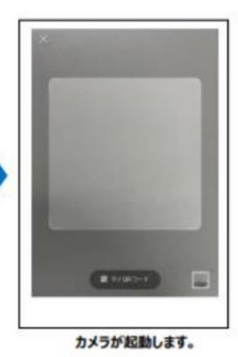

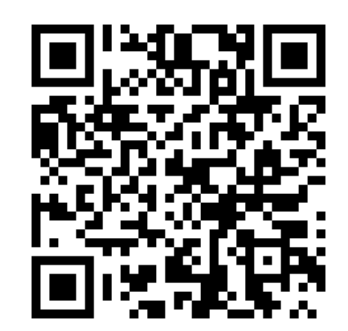

ホーム画面より友達追加アイコンを タップします。

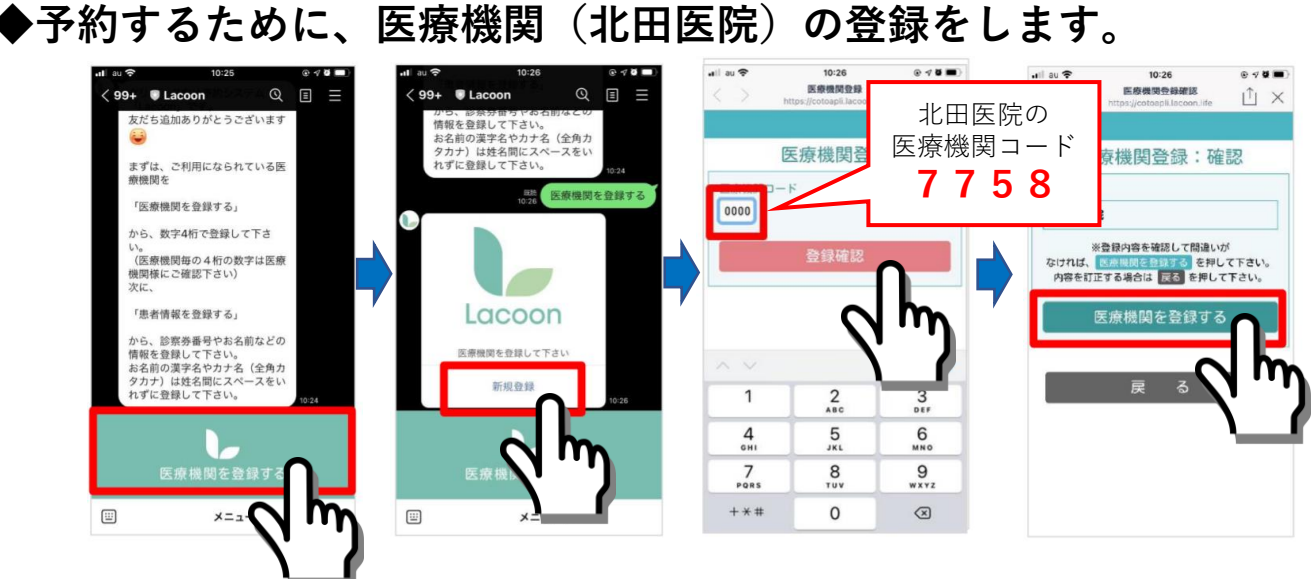

### ◆接種する方の情報を 登録します。

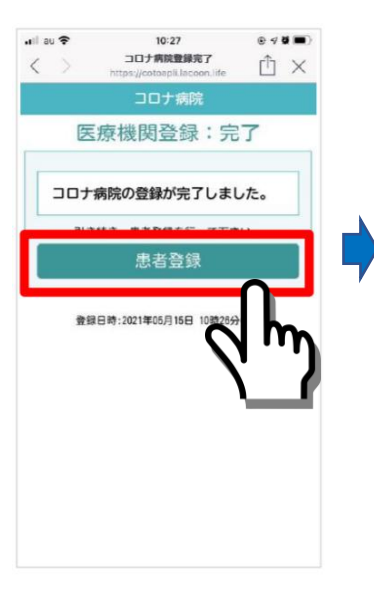

◆ご本人が登録する場合

| コロナ病院                                                                    |
|--------------------------------------------------------------------------|
| 予約患者登録                                                                   |
| 代表者名 (1988-19)                                                           |
| ワクチン 太郎                                                                  |
| カナ名 (金角カタカナ)                                                             |
| ワクチン タロウ                                                                 |
| 電話番号 (通→0901236070)<br>連歩の低れる番号(手約変更に厚し10として登録されます)                      |
| 09012345678                                                              |
| 事前お知らせ通知                                                                 |
| 受け取る                                                                     |
| ご家族情報<br>ー人日のご家族情報を入力して下さい。<br>代表名(保護名等)ご本人が登録される場合は、お名約とカナ<br>名は当巻できます。 |
| お名前                                                                      |
|                                                                          |
| カナ名(全角カタカナ)                                                              |
|                                                                          |
| 性別                                                                       |
| 男 ~                                                                      |
| 生年月日 (第:平成年8月10日→平成68810)                                                |
| HB和 ≥ 250216                                                             |
| 診療券番号<br>(入力された番号に相違がある場合は、当日原種できない可能性があ<br>ります)                         |
| 12345                                                                    |
| 接種券番号<br>(スカされた番号に相違がある場合は、自日接種できない可能性があ<br>ります)                         |
| 0000001122                                                               |
| 登録確認へ                                                                    |
|                                                                          |

◆代理人が登録する場合 コロナ病院 予約患者登録 ワクチン息子 カナ名 カナ名(金角カミ ワクチンムスコ 代理人の方が登録する場合、 ↑に代理人 ↓に接種者を入力 れは名称できます。 ワクチン太郎 性別 h+2 男 ワクチンタロウ 性別 果 生年月日 (例:平) 昭和 170617 家務番号 12333 接種券番号 (入力された番号に 0000001133

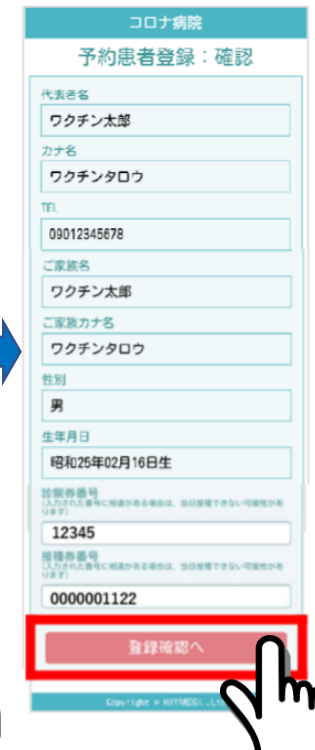

## 2.ワクチン接種予約

#### ◆接種予約します。

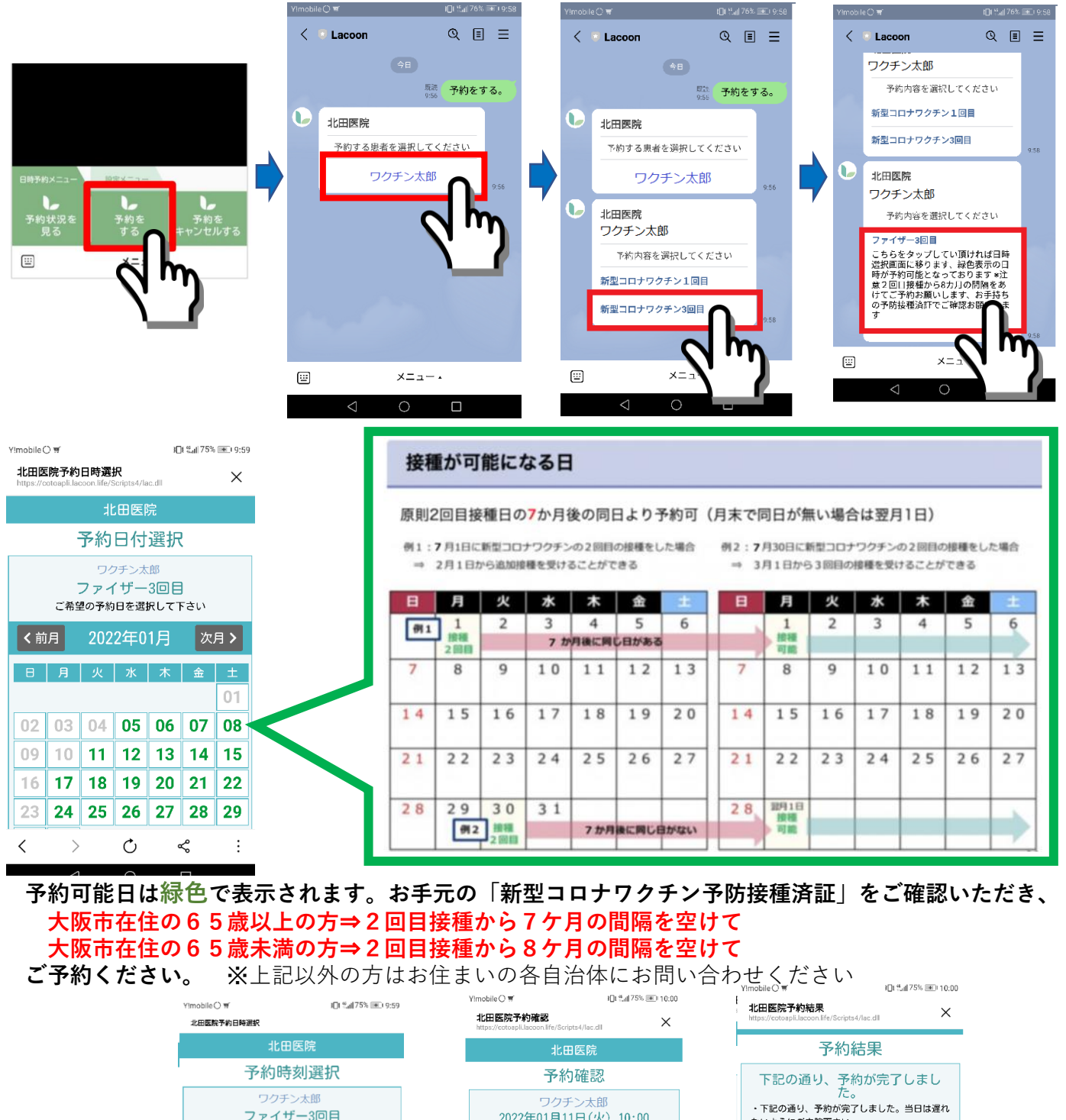

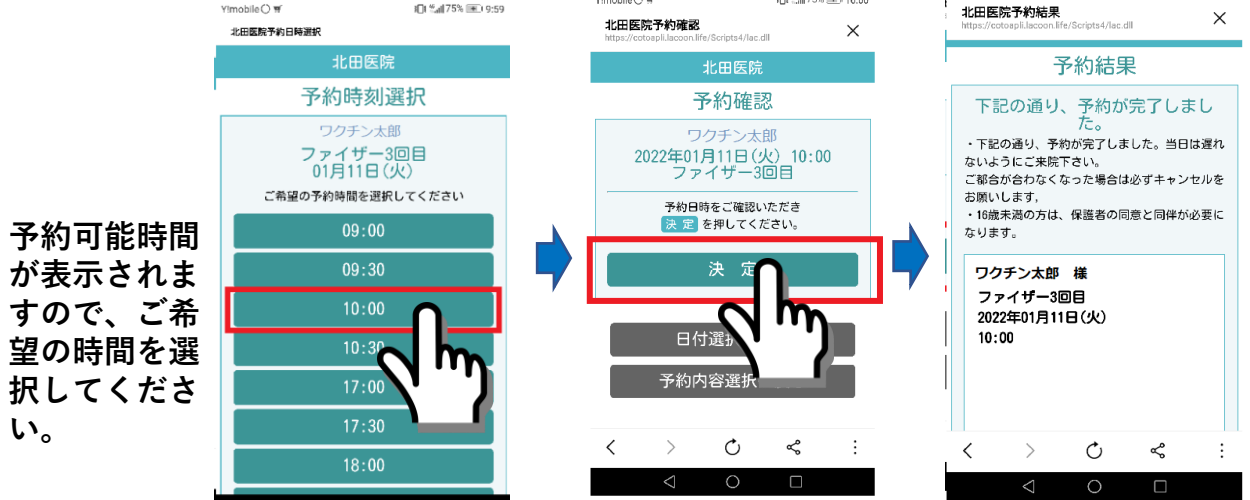

## 3.予約後の操作

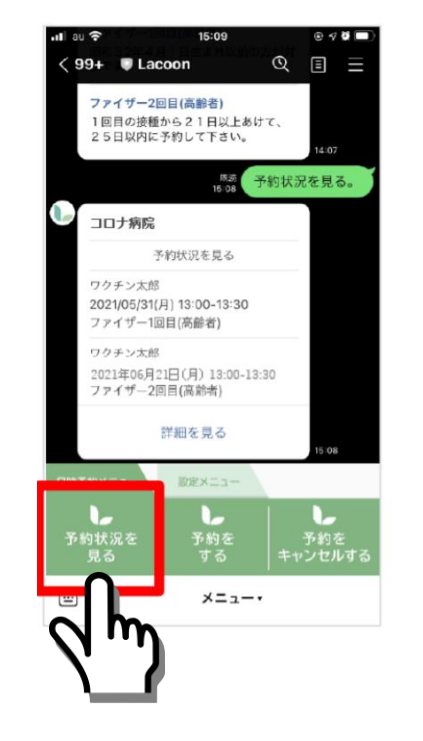

予約の内容を確認する。

#### ◆北田医院からの連絡 を確認する。

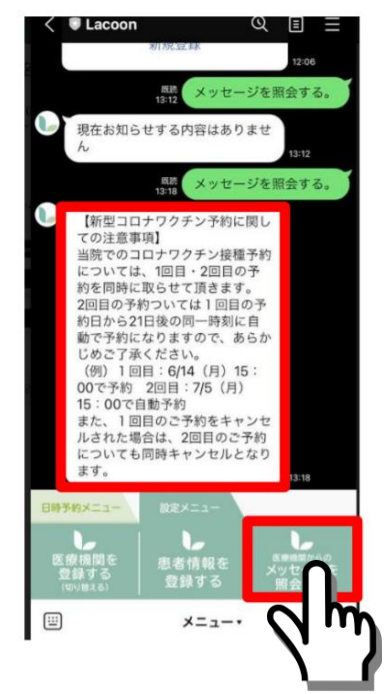

### ◆予約をキャンセルする。

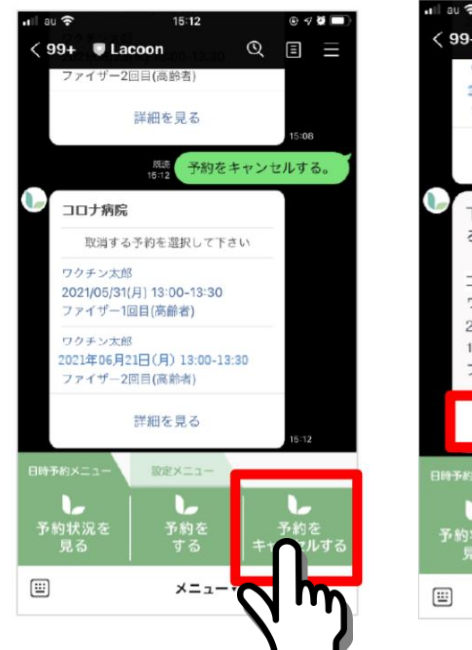

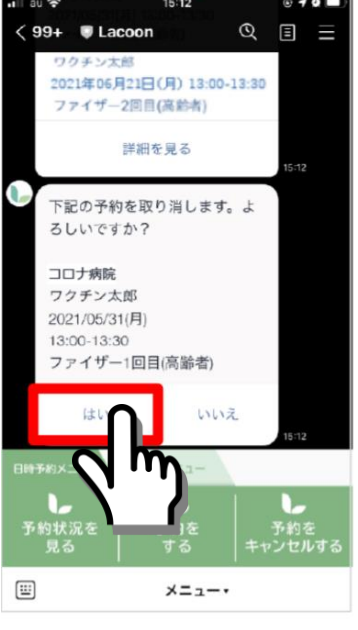

### ◆メニューの表示方法

下記画面のようにメニューの表示が消えてしまった場合、 赤枠部分をタップするとメニューが表示されます。

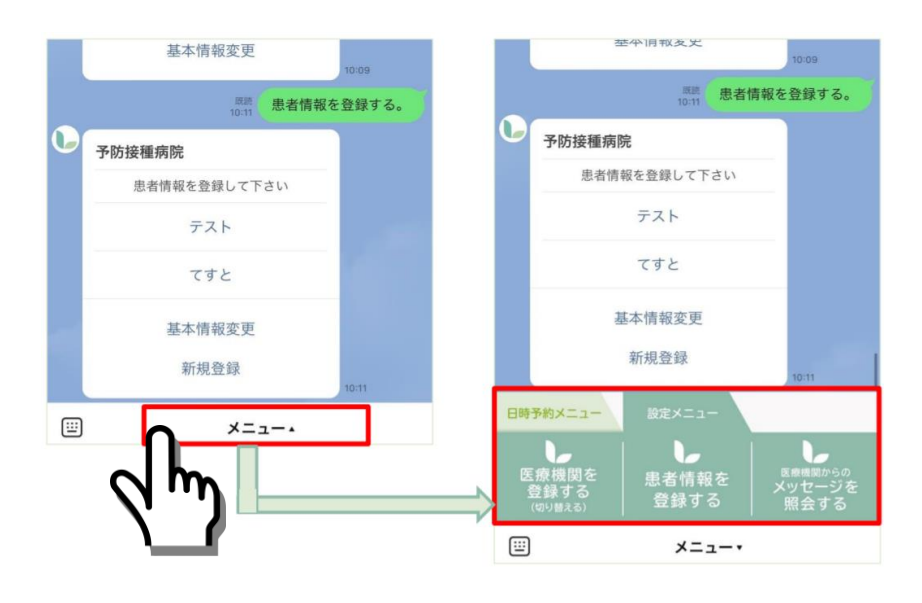

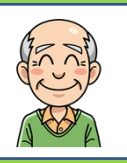

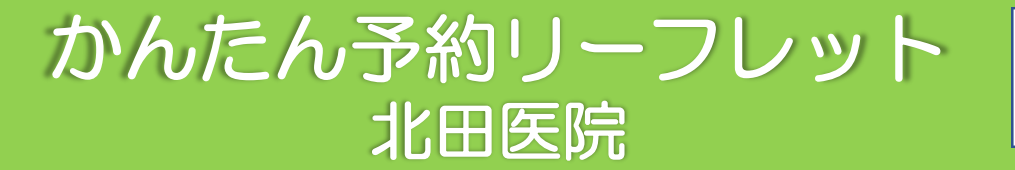

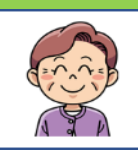